Thank you for taking part in the Scleroderma Foundation's "Stepping Out to Cure Scleroderma!" We appreciate your support of our mission. Here are some instructions to help you register as an individual (not a member of a team or a team captain).

If you have any other questions, please contact your walk's event manager (visit the "Contact Info" tab on the walk website for the preferred contact method). You also may contact our National Office toll-free at (800) 722-4673.

- 1. Find a walk event near you at www.scleroderma.org/walks
- 2. Visit the walk's home page
- 3. To register, click the "I Want to Attend the Event & Register" button

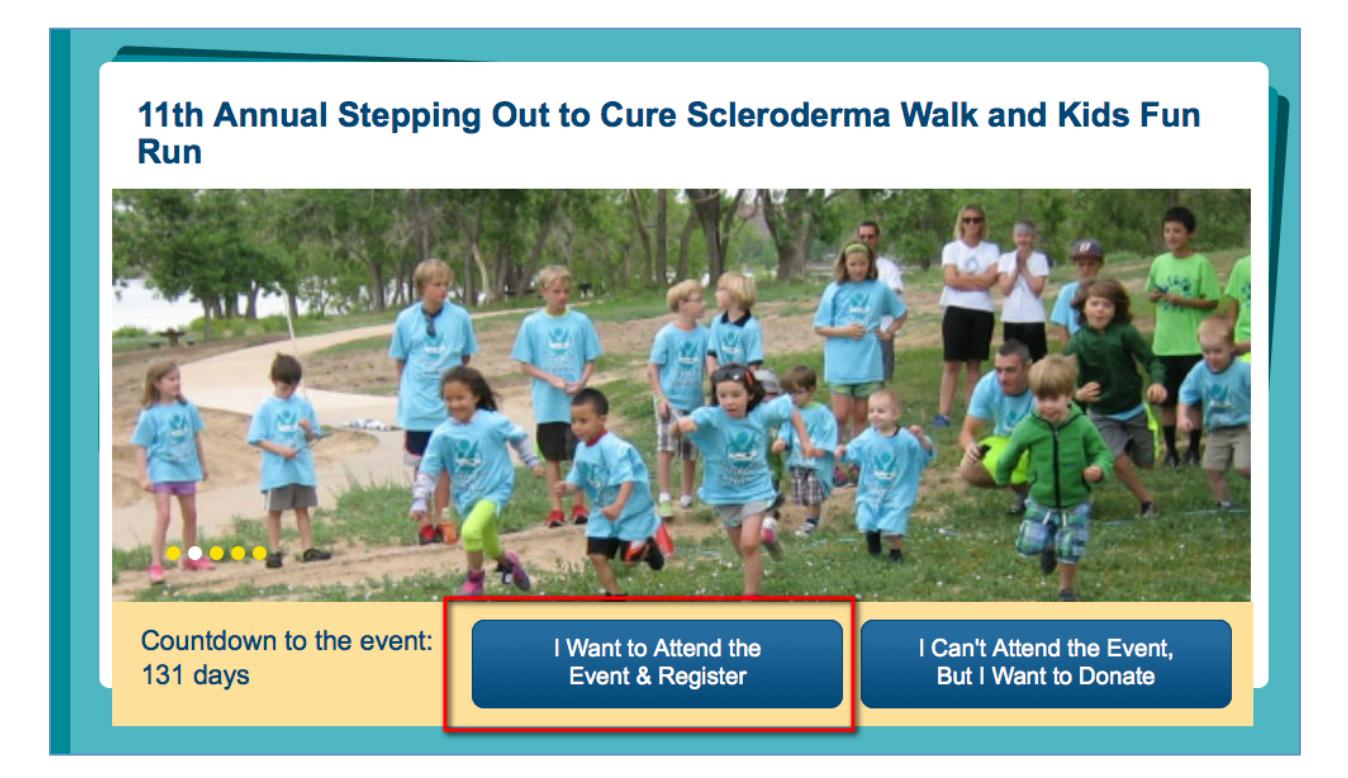

-CONTINUE ON NEXT PAGE -

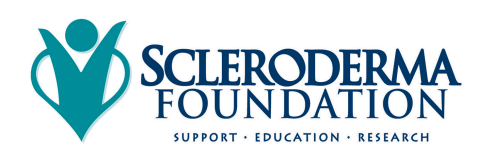

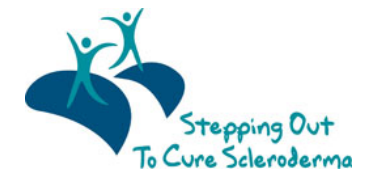

4. On the "Attend the Event and Register" page, select "Walk as an Individual."

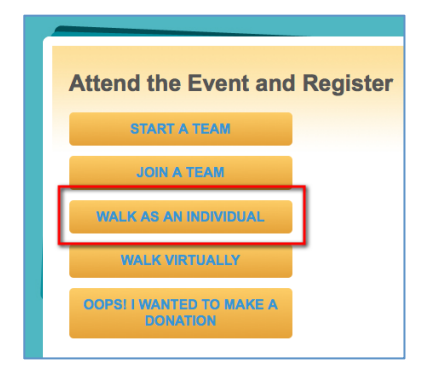

# 5. PARTICIPANT USERNAME AND LOGIN

Every walk participant will create a username and password. This will be so you can access your Participant Center later. (Even if you don't fundraise, you'll have access to your Participant Center so you can send emails to ask others to join you at the event.)

a. If you have participated in a walk event in the past, enter your previously created 11th Stepping Out to Cure Scleroderma Walk and Kids' Fun Run - Denver, CO username/password combination. (If you Participant U. rname and Login have forgotten your information, click the \* Indicates Required "Email me my login I'm New Here! I Need to Create I've Participated Before. Enter Social Login information" and an a Username Your Username and Password. email will be sent to the twitter facebook \* User Name: most current email as a New Participa address that we have \* Password: on file.) b. If you are a new participant, select the "Join as a New Email me my login information Participant" and you will set up a username and password.

-CONTINUE ON NEXT PAGE -

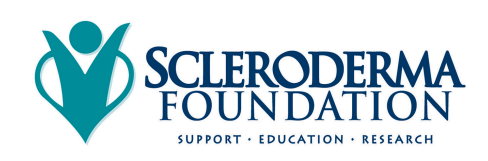

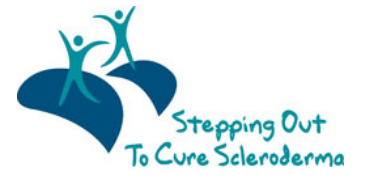

#### \*\*New this Year: Social Sign-on. You can log-into our website now by connecting your Facebook or Twitter accounts. Please see the separate guide for how to connect your account(s) to our website.

Please note: You will have a username and password if you have previously interacted with the Scleroderma Foundation's website in the past, such as making an online donation, signing up for an event, completing a survey, or following an advocacy action alert. If you try to sign-up as a new user and receive an error message that there already is a username associated with your email address, try the "Email me my login information" to reset your password instead. If you have further trouble trying to login, call our National Office at (800) 722-4673 and our staff can look up your username and manually reset your password.

# 6. CONFIGURE YOUR PERSONAL PARTICIPANT INFORMATION

| walker, runner, child, etc.). The options vary by event.                                                                                                    | Registration     Details     Participate As                                                                                                    |
|----------------------------------------------------------------------------------------------------|----------------------------------------------------------------------------------------------------|
| b. Create a Fundraising Goal. If you<br>will fundraise, set your goal for the                                                                                                    | Select one of the participation types below.  * Indicates Required  * Select a Participation Type  Endtr Bird Adult Welker_ \$20.00                                                                                                    |
| event.<br>c. Make an Additional Gift. Would<br>you like to kick-start your<br>fundraising? Donate to the event by<br>entering an amount in the<br>"Additional Gift" box.<br>d. If you would like your gift to be<br>anonymous, check "Yes, make this                                      | Adult Walker - register by June 1, 2015 and receive a \$5.00 discount off the registration fee. All participants receive a t-shirt.  Adult Walker - register by June 1, 2015 and receive a \$5.00 discount off the registration fee. All participants receive a t-shirt.  Child Walker - Rois Fee Child Walker - No Fee Child Walker Kids 12 & under walk for FREE and are eligible to participate in the Kids' Fun Run.  Stepping In For Scleroderma" Registration - \$25.00 Not a morning person? Will you be out of town on Walk day? Do you have to work? You don't live in the area but you want to fundraiser for a friend or family member that is walking? If for these (or robust) reasons you work to be stopping out with us in person, you can still register and set up your own fundraising page. This registration type does not include a t-shirt but all "Steeping In" participants will be entered into a drawing for a prize. (Please not or the walker to make a donation.)  Enter discount code:  Your Fundraising Goal:  Moust you like to make an additional gif? |
| e. If you'd like your gift amount to<br>display publicly on the website,<br>check "Yes, you can display the<br>amount of my donation publicly."<br>f. If your event has any additional<br>commemorative items for<br>purchase, like t-shirts, you can<br>make a selection on this screen. | Additional Gitt<br>C Yes, make this an anonymous gift.<br>2 Yes, you can display the amount of my donation publicly.<br>Additional T-Shirt \$15.00<br>One event t-shirt is included with each Adult and Child registration, but you can purchase additional shirts here.<br>Select size:<br>Scleroderma Foundation Wristband: \$2.00<br>Show your support and help spread awareness of scleroderma by wearing a teal wristband. One size fits all.<br>Yes, I would like to purchase a wristband.<br>Doggie Awareness Bandana: \$5.00<br>Purchase a teal awareness bandana for your favorite pooch so they can spread awareness too. One size fits all.<br>Mere Info<br>I want to purchase a doggie bandana.<br>Would you like to associate your participation with a company?                                                                                                    |
|                                                                                                    | Next Step                                                                                                    |

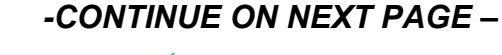

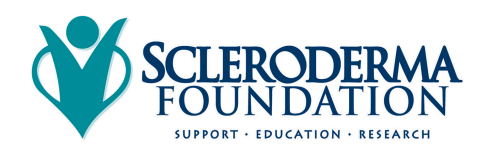

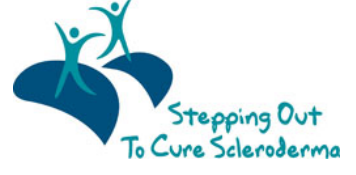

#### 7. ENTER YOUR PERSONAL INFORMATION

Fill out your personal information to complete your registration. This includes your name, address, email, emergency contact and additional information. If you see a Red Asterisk (\*) next to a question, an answer is required before you can proceed with your registration.

Note: If you have previously participated, your information will autofill with the most current information that we have in our records. Please double-check that the information, which populates is correct as this helps to keep our records as accurate as possible.

| 11th Annual Stepping Out to Cure Scleroderma Wal<br>Your<br>Registration<br>Details<br>Your<br>Participant<br>Information | Ik and Kids' Fun Run - Denver, CO<br>Walver 4 Review Your 5 Make<br>Payment |
|----------------------------------------------------------------------------------------------------|-----------------------------------------------------------------------------|
| Registration                                                                                                    |                                                                             |
| Please complete the registration form below                                                                               | * Indicates Required                                                        |
|                                                                                                    |                                                                             |
| * First                                                                                                    |                                                                             |
| * Last                                                                                                    |                                                                             |
|                                                                                                    |                                                                             |
| Contact Information                                                                                                    |                                                                             |
| * Street 1:                                                                                                    | *Email:                                                                     |
| Street 2:                                                                                                    | * Phone Number:                                                             |
| Street 3:                                                                                                    | Emergency Contact:<br>* Name                                                |
| * City/Town:                                                                                                    | * Phone Number                                                              |
| * State / Province:                                                                                                    | I would like to be emailed when a gift is made on my behalf.                |
| * ZIP / Postal Code:                                                                                                    | Yes, I would like to receive e-mail from Colorado Chapter                   |
|                                                                                                    | Email Format:                                                               |
| * Country:<br>United States                                                                                               | Yes, I would like to receive postal mail from Colorado Chapter              |
|                                                                                                    | Keep me logged in.                                                          |
| Participant Center Access Information                                                                                     |                                                                             |
| * User Name:                                                                                                    |                                                                             |
| 5 to 60 characters                                                                                                    |                                                                             |
| * Password:                                                                                                    |                                                                             |
| * Repeat Password:                                                                                                    |                                                                             |
|                                                                                                    |                                                                             |

#### -CONTINUE ON NEXT PAGE -

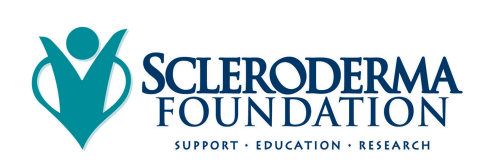

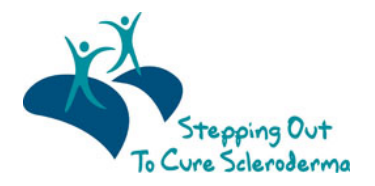

# 8. ADDITIONAL INFORMATION

Most events ask some secondary information to help with their planning of an event, such as t-shirt size, would you like to volunteer, etc. Please answer the questions to help our event managers. If you see a Red Asterisk (\*) next to a question, an answer is required before you can proceed. *Questions vary for each event.* 

| Additional Information                                                                                                    |                     |
|----------------------------------------------------------------------------------------------------|---------------------|
| 1. How did you hear about this event?                                                                                                    |                     |
| Website                                                                                                    |                     |
| © Email                                                                                                    |                     |
| From a patient                                                                                                    |                     |
| From a family member                                                                                                    |                     |
| From a support group                                                                                                    |                     |
| 2. Would you be interested in volunteering? Please select response  3. Are you a patient with scleroderma? Please select response  4. Would you like to receive membership benefits of the Scleroderma Foundation with your donation or registration fee of Please select response  5. What is your t-shirt size? (T-shirt size guaranteed only if you register by April 21.) Please select response | of \$25 or greater? |
| Previous Step                                                                                                    | Next Step           |
|                                                                                                    |                     |
|                                                                                                    |                     |

# 9. AGREE TO WAIVER

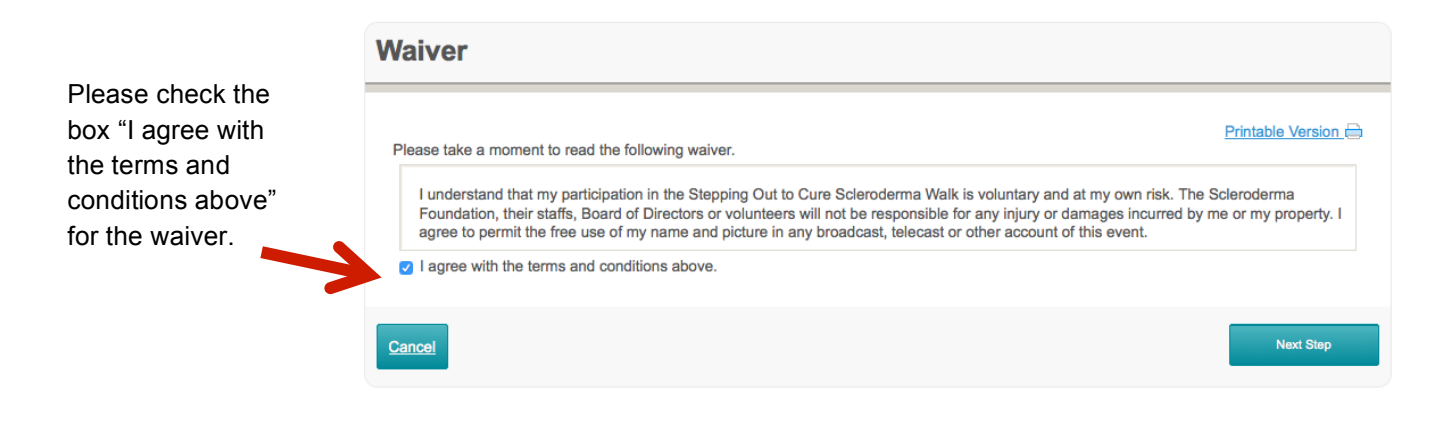

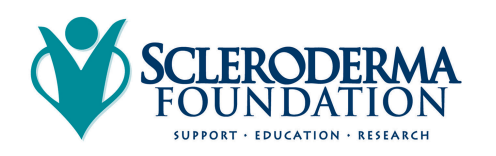

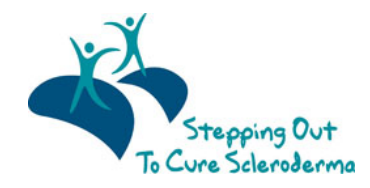

### **10. REVIEW YOUR REGISTRATION INFORMATION**

On the Registration Summary page, make sure the information you have provided is correct. If you need to make changes, you can click on the steps (numbered at the top of the screen) to jump back to a previous screen.

If you'd like to register more family members, click the "Register Another Person" button to continue. If you are finished, click the "Complete Registration"

| Dakota                    |     |                                                |      |                       |
|---------------------------|-----|------------------------------------------------|------|-----------------------|
| -                         | com | Participation Type:<br>Early Bird Adult Walker |      | \$30.00               |
| and the second fills      |     | Extra Gift:                                    |      | \$0.00                |
| [ <u>Edit</u> ]           |     |                                                |      |                       |
|                           |     |                                                | Part | cipant Total: \$30.00 |
| The current total cost is |     |                                                |      | \$30.00               |
|                           |     |                                                |      |                       |

# **11. COMPLETE YOUR TRANSACTION & SUBMIT PAYMENT**

Enter your information to complete payment including your credit card and billing information.

Click the green "Process Payment" button on the bottom of the page to continue.

|                                                             |                           |              |                               | \$30.00 |
|-------------------------------------------------------------|---------------------------|--------------|-------------------------------|---------|
| Credit Card                                                 | Information:              |              |                               |         |
| Credit Card T                                               | vpe:                      |              |                               |         |
| * Credit Card                                               | Number:                   |              |                               |         |
|                                                             |                           |              |                               |         |
| Expiration Dat                                              | e:<br>5 😳                 |              |                               |         |
| * CVO/ Numb                                                 | w What is this?           |              |                               |         |
| - OVV Humb                                                  | PL TVIIGA 10 AIL01        |              |                               |         |
|                                                             |                           |              |                               |         |
| Billing Info                                                | rmation:                  |              |                               |         |
| Billing Info                                                | rmation:<br>* First Name: | * Last Name: | Suffix:                       |         |
| Billing Info                                                | rmation:<br>* First Name: | * Last Name: | Suffice                       |         |
| Billing Info<br>Title:                                      | rmation:<br>* First Name: | * Last Name: | Suffix:                       |         |
| Billing Info<br>Title:                                      | mation:<br>* First Name:  | * Last Name: | Suffic                        |         |
| Billing Info<br>Title:<br>Address 1:<br>Address 2:          | mation:<br>* First Name:  | * Last Name: | Suffic                        |         |
| Billing Info<br>Title:                                      | rmation:<br>* First Name: | * Last Name: | Suffic                        |         |
| Billing Info<br>Title:<br>Address 1:<br>Address 2:<br>City: | * First Name:             | * Last Name: | Suffic<br>2 Dp / Postal Code: |         |
| Billing Info<br>Title:<br>* Address 1:<br>Address 2:        | * State                   | * Last Name: | Suffic                        |         |

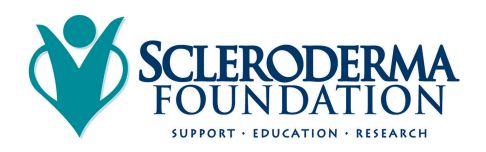

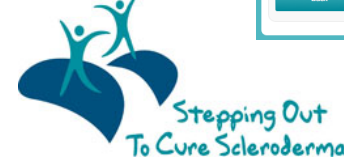

### **12. THANK YOU FOR REGISTERING**

Once you have completed your transaction, you will receive an on-screen confirmation. You also receive a Thank You for Registering email to confirm your registration. Be sure to save this email, as there will be links to access your "Participant Center" in the future. This is where you will login to check your fundraising progress, email family/friends requesting gifts, and where you can send thank you messages.

#### CONTACT OUR OFFICE FOR ASSISTANCE

- 1. Call the National Office at (800) 722-4673.
- 2. Our staff can help you complete the registration process.
- 3. Please be prepared to provide us with: Event Name/Date and Your Email Address.

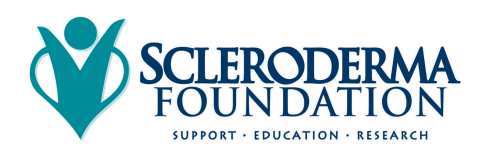

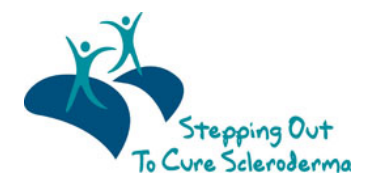